1. ログイン画面にて ID とパスワードを入力してください

| オンライン | ン開催・配信                                    | 参加認証システム                                                      |                                                              |                      |
|-------|-------------------------------------------|---------------------------------------------------------------|--------------------------------------------------------------|----------------------|
|       |                                           |                                                               | 参加調                                                          | 認証システム > <b>ログイン</b> |
| ・ログイン |                                           |                                                               |                                                              |                      |
|       | ID<br>パスワード<br>・会員の<br>・非会員<br>ます.<br>・参加 | )場合は、会員ID+パスワードでログ<br>この場合は、申込時のID+メールアド<br>(ログイン)ログの保存を行います. | ♥ パスワードを表示<br><sup>7</sup> インできます.<br><sup>5</sup> レスでログインでき |                      |

## ※学術集会:非会員もログインが可能です 地方会:**非会員はログインできません。会員の方のみ会員 ID+パスワードでログインできます**

# <動作環境について> 以下の環境で動作いたします。原則 PC の利用を推奨いたします。

#### •0S

Windows:8以上 Macintosh:10.10 (Yosemite) 以上

### ●ブラウザ

以下のもので、最新版を適用してご利用ください。 ※Cookie と Javascript を有効にしてください。

Chrome Firefox MS Edge Safari

※Internet Explorer は対応しておりません。

●インターネット接続 TCP ポート 80 番、443 番を使用します。 ご不明の場合はご施設のシステム部門等へお問合わせ下さい。 2. 参加登録が完了している学術集会・講習会・地方会が表示されます。 例として「JSS 関西 第 34 回地方会研修会」にアクセスをします。

| オンラ                    | ライン開催       | ・配信 参加認証システム                  |         |
|------------------------|-------------|-------------------------------|---------|
|                        |             | 参加認証システム > <b>オンライン参加登録済み</b> | イベントリスト |
| <ul><li>オンラ-</li></ul> | イン参加登録済る    | みイベントリスト                      |         |
|                        | ▼学術集会       |                               |         |
|                        | 公開日         | 行事名                           |         |
|                        | 2020年12月01日 | 第45回日本超音波検查学会学術集会             |         |
|                        | ▼講習会        |                               |         |
|                        | 公開日         | 行事名                           |         |
|                        | 2020年12月01日 | 第137回医用超音波講義講習会               |         |
|                        | 2020年12月01日 | 第138回医用超音波講義講習会               |         |
|                        | ▼地方会        |                               |         |
|                        | 公開日         | 行事名                           |         |
|                        | 2020年12月01日 | JSS関西 第34回地方会研修会              |         |
|                        | 2020年12月01日 | <u>JSS中部 第34回地方会研修会</u>       |         |
|                        |             |                               |         |

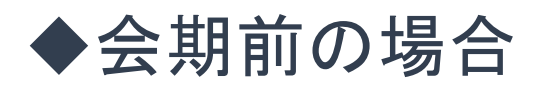

4. 会期前にアクセスした場合「参加・視聴」「参加証発行」は選択できません。

| オンライ    | イン開催・配信    | 参加認証システム                             |            |           |        |
|---------|------------|--------------------------------------|------------|-----------|--------|
|         | 参加認証:      | システム > <u>イベントリスト</u> > <b>JSS関西</b> | 第34回地方会研修会 | 参加・視聴/参加証 | ・領収証発行 |
| • JSS関西 | 第34回地方会研修会 |                                      |            |           |        |
|         | 参加・視聴      | 参加証発行                                | 領収証        | 発行        |        |

※参加費の納入が完了している場合は上図のように「領収書発行」が可能になります。 郵便振替の場合は、領収書発行が使用できるまでに入金してから 3~4 日お時間がかかります。

# ◆オンデマンド配信期間の場合

4. オンデマンド配信期間中に「参加・視聴」を選択することが可能です。参加視聴を選択後、「参加 証発行」が選択可能となります。

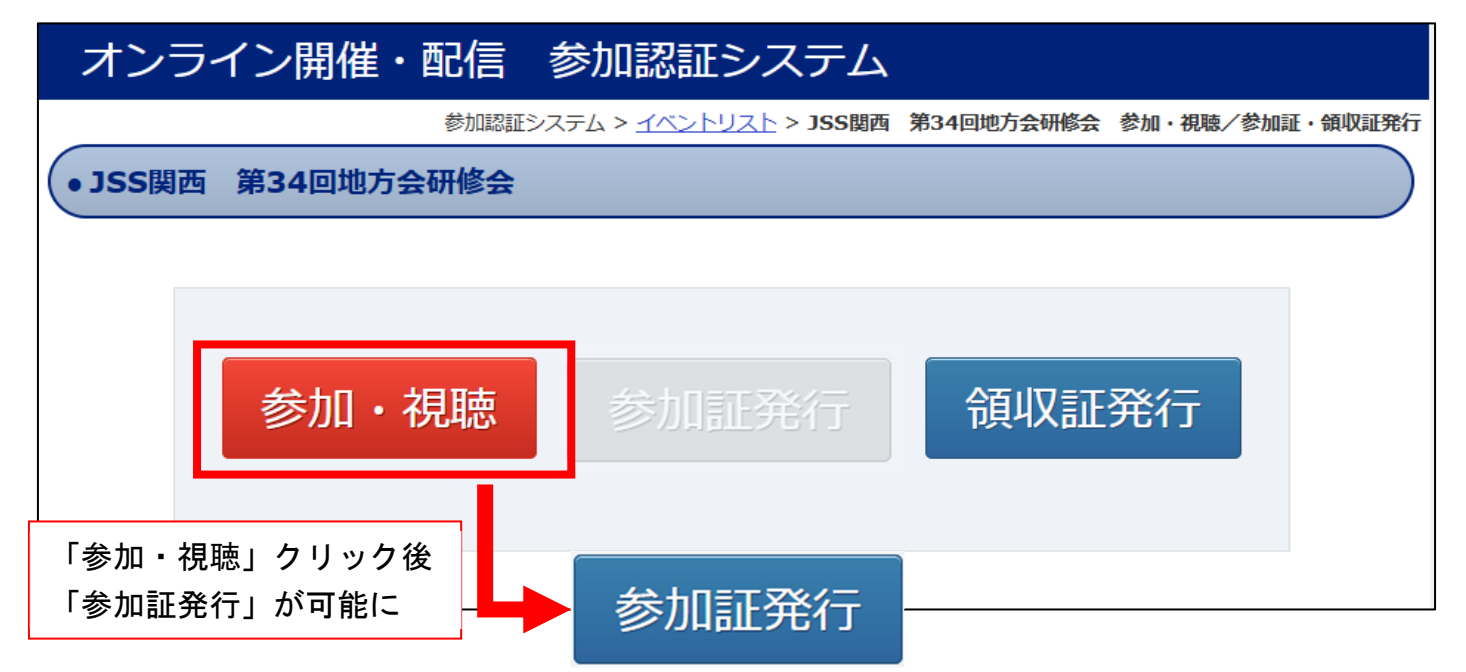

※今回の WEB 地方会では通常の地方会参加と同様に「参加・視聴」ボタンを押すことで自動的に会 員情報の取得単位に単位が追加されます。念のため、視聴後には「参加証発行」ボタンより各自 参加証をダウンロードしていただき、大切に保管してください。

※オンデマンド期間終了後「参加・視聴」「参加証発行」「領収書発行」全てが選択不可となります。

### ●オンデマンド配信期間後について

オンデマンド配信期間後は下記「会員専用ログイン」ページから「参加証」のみ発行が可能です。

会員専用ログイン URL: https://bunken.org/jss/mypage/logins/login

#### <申込手順>

- 「会員番号」と「パスワード」を 入力してログイン
- 2)「会員情報の閲覧・変更在席証明書
   ・取得単位」をクリック
- 3)「取得単位一覧」をクリック
- 4)「証明書発行希望」をクリック
- 5)証明書発行したい内容を選択し 「確認画面へ」をクリック
- 6)「証明書を発行する」をクリック

|                                                                                                    | HOME > 会員報 |
|----------------------------------------------------------------------------------------------------|------------|
| ヴイン                                                                                                    |            |
| 会員習号                                                                                                    |            |
|                                                                                                    |            |
| パスワード                                                                                                    |            |
|                                                                                                    | -          |
| 入力時の注意                                                                                                    |            |
|                                                                                                    | 1          |
| そです.                                                                                                    |            |
| <ol> <li>2.半角カダカナは使用しないで下さい。</li> <li>3.セキュリティ管理をするためにCookie (クッキー)を使用しておりますので、Cookie</li> </ol>                    |            |
| を有効にしておいてください、Cookieが無効になっていると正常に機能いたしません。                                                                          |            |
| <ol> <li>JavaScriptを"OFF"にされている方は"ON"にしてご利用ください、ブラウザの設定を<br/>変更していない場合は"ON"になっています。"OFF"にされていると一部搭載がご利用い</li> </ol> |            |
| ただけません。                                                                                                    |            |
| 5. パスワードが分からない場合、会員IDを入力しパスワード照会ボタンを押すことにより<br>F-MAILでパフロードを思い合わせることができます。(会員情報として登録したメール)                          |            |
| アドレスが必要です。)                                                                                                    |            |
| 6. IDとパスワードが不明の方はこちら.                                                                                               |            |
| 7.ご利用環境および入力できない文子について                                                                                              |            |